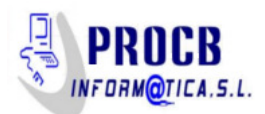

# Video reuniones con zoom

Si queremos mantener video llamadas tendremos que disponer de dispositivos de captura de video (videocámara) y de audio (Altavoces y micrófono). Podemos utilizar un portátil que los lleva incorporados o con tablets y móviles

Acceder a la página web zoom.us

### Configuración del equipo anfitrión

Uno de los participantes debe ser el anfitrión, por lo que tiene que estar registrado como usuario de zoom (es gratuito)

| zoom | SOLUCIONES 👻                                                        | PLANES Y PRECIOS | CONTACTO DE VENTAS                             | ENTRAR A UNA                                                                        | REUNIÓN SI                     | ER ANFITRIÓN DE UNA REUNIÓN 👻 | INGRESAR | REGÍSTI |
|------|---------------------------------------------------------------------|------------------|------------------------------------------------|-------------------------------------------------------------------------------------|--------------------------------|-------------------------------|----------|---------|
|      |                                                                     |                  |                                                | Regístrese gra                                                                      | tis                            |                               |          |         |
|      |                                                                     |                  | Su dirección                                   | n de e-mail de trabajo                                                              |                                |                               |          |         |
|      |                                                                     |                  |                                                |                                                                                     |                                |                               |          |         |
|      |                                                                     |                  | Zoom está pri<br>privacidadolít<br>aplicables. | otegido por reCAPTCHA y la Política de<br>tica de privacidad y las Condiciones de s | ervicio                        |                               |          |         |
|      |                                                                     |                  |                                                | Registrarse                                                                         |                                |                               |          |         |
|      | Al registrarme, acepto la Política de privacidad y los Términos del |                  |                                                |                                                                                     |                                |                               |          |         |
|      |                                                                     |                  | servicio.                                      |                                                                                     |                                |                               |          |         |
|      |                                                                     |                  |                                                | 0                                                                                   |                                |                               |          |         |
|      |                                                                     |                  |                                                |                                                                                     |                                |                               |          |         |
|      |                                                                     |                  | G Ini                                          | iciar sesión con Google                                                             |                                |                               |          |         |
|      |                                                                     |                  | f Ini                                          | iciar sesión con Facebook                                                           |                                |                               |          |         |
|      |                                                                     |                  |                                                | ¿Ya tiene una cuenta? Ingr                                                          | esar.                          |                               |          |         |
|      |                                                                     |                  |                                                |                                                                                     |                                |                               |          | _       |
|      | Acerca de                                                           | Desc             | argar                                          | Ventas                                                                              | Soporte                        | Idioma                        |          |         |
|      | Blog de Zoom<br>Clientes                                            | Client<br>Client | e de reuniones<br>e de Zoom Rooms              | 1.888.799.9666<br>Contactarse con ventas                                            | Probar Zoom<br>Cuenta          | Español <del>-</del>          |          |         |
|      | ¿Por qué Zoom?<br>Funciones                                         | Comp             | lemento de Outlook<br>lemento de Lync          | Solicite una demostración<br>Seminarios web y eventos                               | Capacitación en<br>Comentarios | vivo Moneda                   |          |         |
|      | Carreras<br>Integraciones                                           | Aplica           | ición de lPhone/lPad<br>ición de Android       |                                                                                     | Contacto<br>Accesibilidad      | ¿Euros € 👻                    |          |         |

Una vez introducido nuestra dirección de email. Nos llegará un correo para confirmar el registro

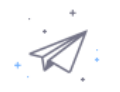

Hemos enviado un correo electrónico a info@procebe.com. Pulse el enlace de confirmación en el correo electrónico para comenzar a usar Zoom.

> si no ha recibido el correo electrónico, Volver a enviar otro correo electrónico

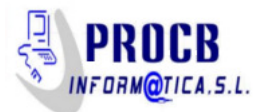

Si pulsamos en el mensaje que hemos recibido el botón de Activar Cuenta,

|       | Bienvenido a Zoom                                                                                                    |
|-------|----------------------------------------------------------------------------------------------------|
|       | Hola, jcebollero@procebe.com.Su cuenta se ha creado satisfactoriamente. Indique su<br>nombre y cree una contraseña para continuar. |
| TTT S | Primer nombre                                                                                                    |
|       | Apellido                                                                                                    |
|       | Contraseña                                                                                                    |
|       | Confirmar la contraseña                                                                                                    |
|       | Al registrarme, acepto la Política de privacidad y los Términos del servicio.                                                      |
|       | Continuar                                                                                                    |

El nombre que pongamos será con el que aparezcamos etiquetados en la video conferencia, aunque luego lo podremos cambiar.

La contraseña, por seguridad, debe de reunir unos requisitos de complejidad mínimos

La contraseña debe:

- Tener al menos 8 caracteres
- Tener al menos 1 letra (a, b, c...)
- Tener al menos 1 número (1, 2, 3...)
- · Incluye caracteres tanto en mayúscula como en minúscula

La contraseña NO debe:

- Contiene únicamente un carácter (11111111 o aaaaaaaa)
- Contiene únicamente caracteres consecutivos (12345678 o abcdefgh)

La siguiente ventana nos ofrece invitar a conocidos para usar el programa

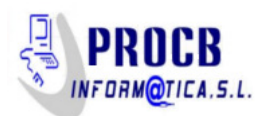

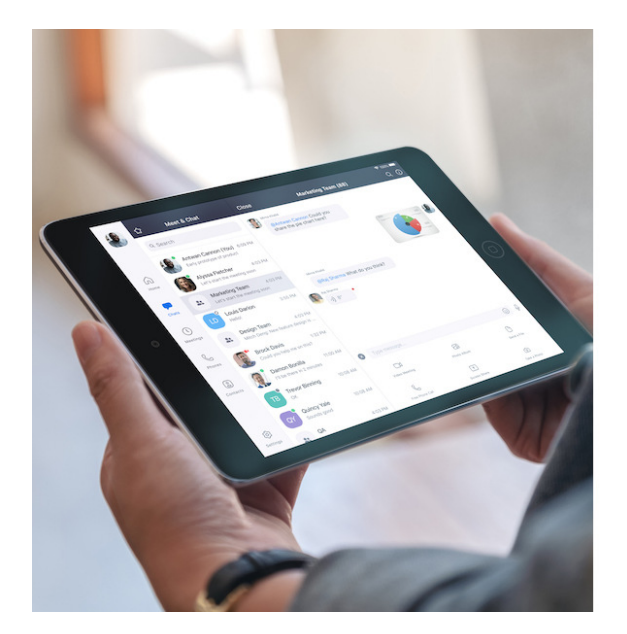

# No use Zoom solo.

Invite a sus colegas para crear su propia cuenta Zoom gratis hoy! ¿Por qué invitar?

| nombre@dominio.com           |                                   |
|------------------------------|-----------------------------------|
| nombre@dominio.com           |                                   |
| nombre@dominio.com           |                                   |
| egar otro correo electrónico |                                   |
| No soy un robot              | reCAPTCHA<br>acidad - Condiciones |
| Invitar                      | Omitir este paso                  |

Podemos Omitir este paso

Luego nos ofrece iniciar una reunión de prueba inmediatamente

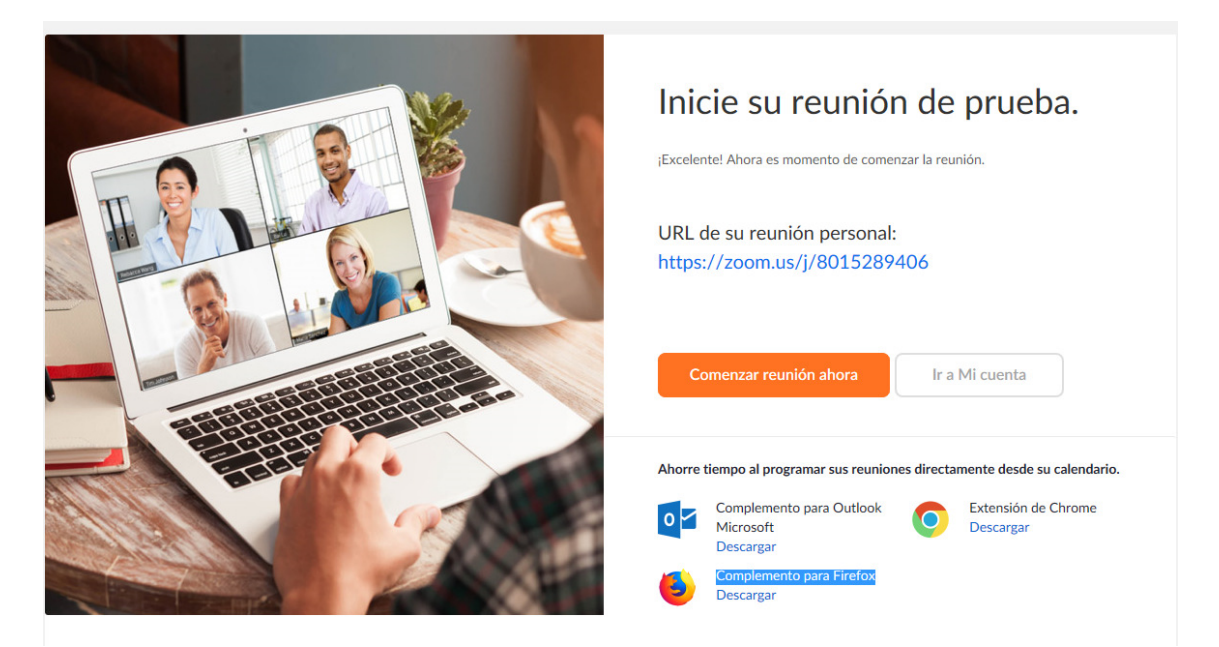

Podemos omitirlo y pasar a usar el programa

# Configurar una reunión

#### Configurar anfitrión

Una vez que disponemos de las credenciales de usuario de zoom (cuenta de correo y contraseña) accedemos a la opción ingresar de la pantalla principal de zoom.us

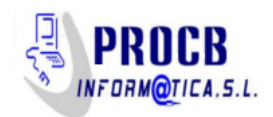

## Ingresar

| Dirección de e-mail    |                     |
|------------------------|---------------------|
| Dirección de e-mail    |                     |
| Contraseña             |                     |
| Contraseña             |                     |
| Ir                     | ngresar             |
| ¿Olvidó su contraseña? | No cerrar su cuenta |
|                        |                     |

Cuando nos autentifiquemos, vamos a la opción del menú: Ser anfitrión de la reunión en el apartado Con video encendido

Nos descargará un pequeño programa que debemos autorizar

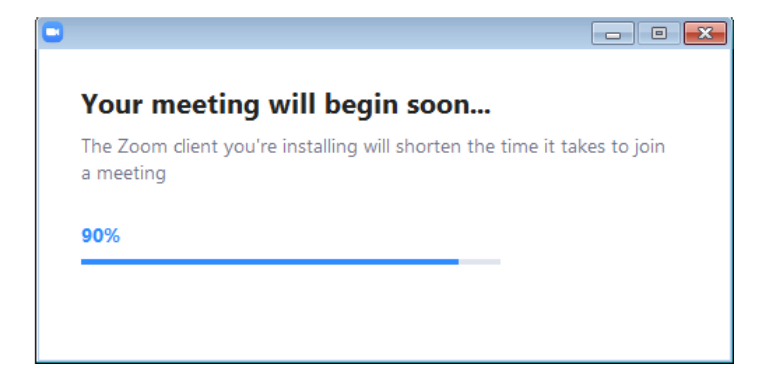

Una vez terminada la descarga debemos dar permiso de ejecución

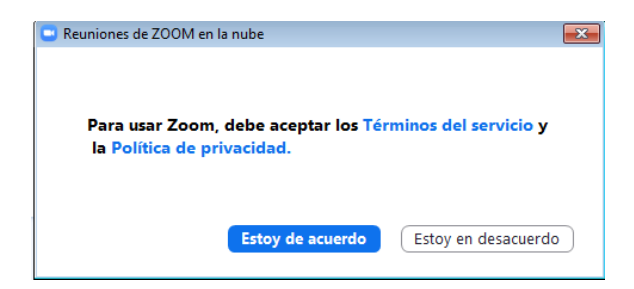

Aceptamos la política de privacidad

Le damos Entrar al audio por computadora. Podemos activar la opción de "seleccionar automáticamente el audio de la computadora" al entrar en una reunión para no tener que activarlo cada vez

A partir de entonces nos veremos en la pantalla y podremos añadir participantes. Para lo cual necesitamos conocer el identificador de la reunión y la contraseña. El dato lo obtendremos al pulsar la opción de Invitar

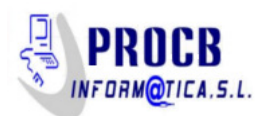

| Invitar personas a entrar a la reunión 877-021 | -509                   |                                  |
|------------------------------------------------|------------------------|----------------------------------|
| Elija su servici                               | o de e-mail para envia | r la invitación                  |
| <b>(</b>                                       |                        | Ŵ                                |
| E-mail<br>predeterminado                       | Gmail                  | Yahoo Mail                       |
| Copiar URL Copiar invitación                   |                        | Contraseña de la reunión: 135218 |

El identificador está en el título de la ventana y la contraseña al pie a la derecha. Podemos elegir un servicio de correo para enviar un correo con los datos de la conexión. Si seleccionamos el e-mail predeterminado nos generará un correo

Por ejemplo para Outlook

| 📭 🕼 🕫 🝽 🐟 🧇 🔻 Ingrese Zoom a la reunión de Zoom en curso Mensaje ( 💶 📼 🗙                                                                                                    |  |  |  |  |  |  |
|----------------------------------------------------------------------------------------------------|--|--|--|--|--|--|
| Mensaje Insertar Opciones Formato de texto                                                                                                    |  |  |  |  |  |  |
| Pegar Image: Second state state stat |  |  |  |  |  |  |
| Para I   Enviar CC   Quenta * CCQ                                                                                                    |  |  |  |  |  |  |
| X · · · 1 · · · 2 · · · 3 · · · 4 · · · 5 · · · 6 · · · 7 · · · 8 · · · 9 · · · 10 · · · 11 · · · 12 · · · 13 · · · 14 · · · 15 ½ @                                                                                                    |  |  |  |  |  |  |
| Unirse a la reunión Zoom<br>https://zoom.us/i/877021509?pwd=M0haVXJ3RWpqejF1eHB2UjZoTDBJZz09<br>ID de reunión: 877 021 509<br>Contraseña: 135218                                                                                                    |  |  |  |  |  |  |

Con estos datos los demás asistentes podrán incorporarse a la reunión utilizando el enlace o accediendo directamente a la página zoom

## Configuración de asistente a la reunión en un PC

Los asistentes a una reunión ya creada necesitan el número de la reunión y la contraseña suministrados por el anfitrión de la misma

Podemos acceder por el enlace del email si nos lo ha mandado el anfitrión.

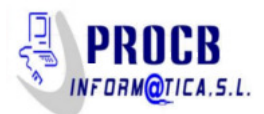

O directamente desde la página web zoom.us. No hace falta ser usuario registrado para acceder a una reunión existente

Desde la página principal de zoom.us pinchamos en el enlace Entrar a una reunión

|         |                                      |                           | REQUEST A DEMO | 1.888.799.9666 | RECURS   |
|---------|--------------------------------------|---------------------------|----------------|----------------|----------|
| IONES - | ENTRAR A UNA REUNIÓN                 | SER ANFITRIÓN DE UNA REUN | IIÓN 👻 INGRES  | SAR REGÍS      | TRESE, E |
|         |                                      |                           |                |                |          |
|         | Entrar a una r                       | eunión                    |                |                |          |
|         | ID de reunión o ndmbre               | e de enlace pe            |                |                |          |
|         | Entrar                               |                           |                |                |          |
|         |                                      |                           |                |                |          |
|         | Entrar a una reunión desde un sister | na de salas H.323/SIP     |                |                |          |

Aquí tecleamos el número de la reunión y pinchamos en Entrar

Si la reunión aún existe nos pedirá la contraseña suministrada por el anfitrión para entrar a la misma y un nombre con el que se nos etiquetará en pantalla

| Zoom                                                  |        | X        |  |  |  |
|-------------------------------------------------------|--------|----------|--|--|--|
| Introduzca su nombre y la<br>contraseña de la reunión |        |          |  |  |  |
| Mi nombre                                             |        |          |  |  |  |
| Contraseña de la reunión                              |        |          |  |  |  |
| Recordar mi nombre para futuras reuniones             |        |          |  |  |  |
|                                                       | Entrar | Cancelar |  |  |  |
|                                                       |        |          |  |  |  |

Luego seleccionamos Entrar el audio por computadora para permitir el envío de sonido por el dispositivo del equipo (micrófono)

Si es la primera vez que entramos en zoom, nos instalará un ejecutable que descargará la aplicación necesaria para poder utilizarlo. Debemos aceptar la misma

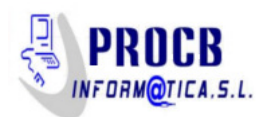

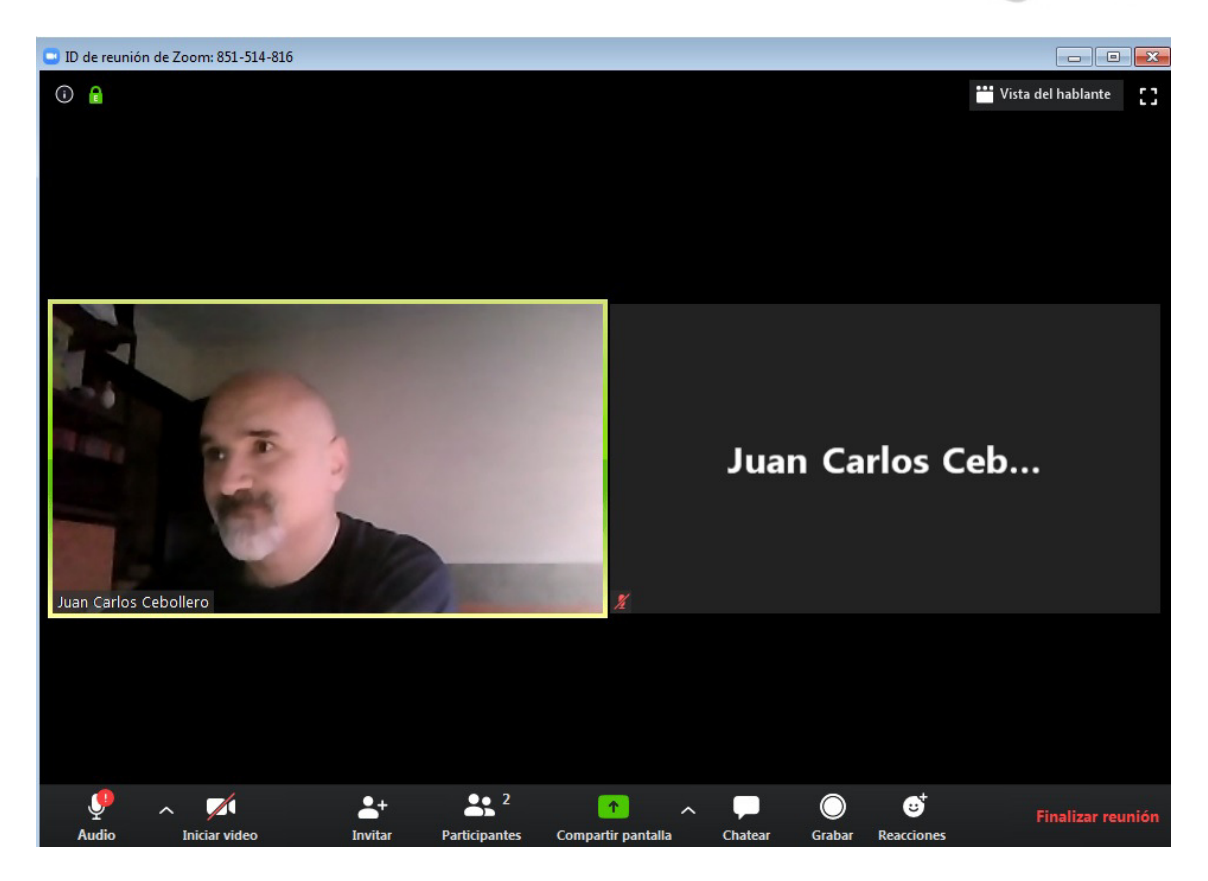

# Configuración en una tablet (Android)

El proceso es muy similar. Entramos en la página web zoom.us

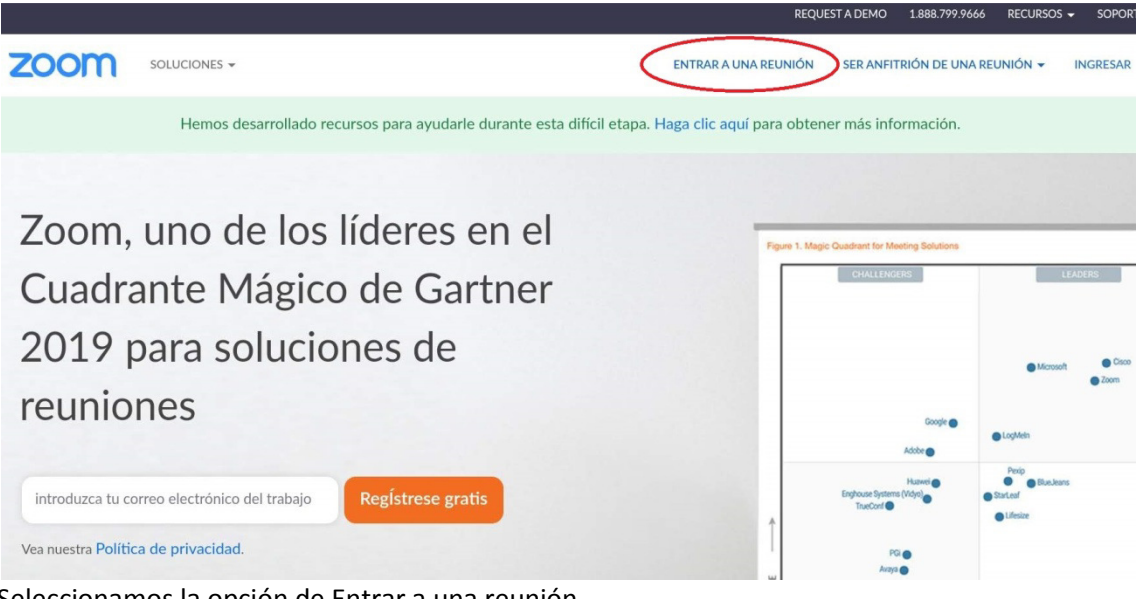

Seleccionamos la opción de Entrar a una reunión

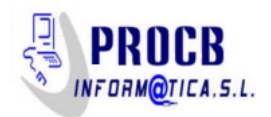

| Entrar a la reunión - Zoom zoom.us                                  |                                            |                                       |             | Д                      | Ş       | : |
|---------------------------------------------------------------------|--------------------------------------------|---------------------------------------|-------------|------------------------|---------|---|
|                                                                     |                                            | REQUEST                               | A DEMO 1.88 | 18.799.9666 RECURSOS - | SOPORTE |   |
|                                                                     | ENTRAR A UNA REUNIÓN                       | SER ANFITRIÓN DE UNA REUNIÓN 👻        | INGRESAR    | REGÍSTRESE, ES GR      |         |   |
| Si la aplicación Zoom está instalada, haga clic en "Unirse a la reu | nión".                                     |                                       |             |                        |         |   |
|                                                                     | Unirse a la reunio                         | ón                                    |             |                        |         |   |
| ¿Es la primera vez que usa Zoom en este dispositivo? Descargue      | la app Zoom de Google Play Store o directa | imente de "Descargar de Zoom" a conti | inuación.   |                        |         |   |
|                                                                     | Descargar de Google                        | e Play                                |             |                        |         |   |
|                                                                     |                                            |                                       |             |                        |         |   |
|                                                                     | Descargar de Zoc                           | m                                     |             |                        |         |   |

La primera vez que utilicemos la aplicación debemos descargarla desde el google play o desde la página web de zoom. Las siguientes veces bastará con seleccionar Unirse a la reunión.

|                            | ZOC<br>zoom.u                              | M Cloud I            | Vleet   | tings             |               |
|----------------------------|--------------------------------------------|----------------------|---------|-------------------|---------------|
|                            | Desinsta                                   | lar                  |         | Abrir             |               |
| ① Es<br>dis                | posible que e<br>positivo                  | esta aplicación no   | esté oj | ptimizada para tu |               |
| <b>Nove</b><br>Última a    | dades •<br>ctualización: 2                 | 4 mar. 2020          |         |                   | $\rightarrow$ |
| Meetir<br>- View<br>Resolv | ng features:<br>a customizat<br>ved Issues | ble disclaimer for   | recordi | ng and remote cor | ntrol         |
| <b>Valora</b><br>Da tu op  | a esta apli<br>inión a los den             | <b>cación</b><br>nás |         |                   |               |
|                            |                                            |                      |         |                   |               |

Desde el google play una vez instalada, seleccionamos Abrir

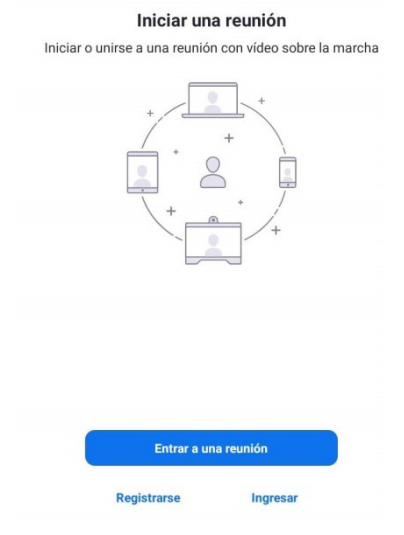

Procedemos a entrar a una reunión

Se nos pedirá el número de la reunión y la contraseña

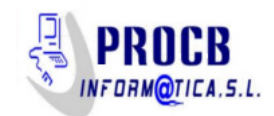

| Introduzca su cont<br>reunión | traseña de la |
|-------------------------------|---------------|
| Contraseña de                 | la reunión    |
| Cancelar                      | ОК            |

Con lo cual finalizamos el proceso, no hay que seleccionar nada más

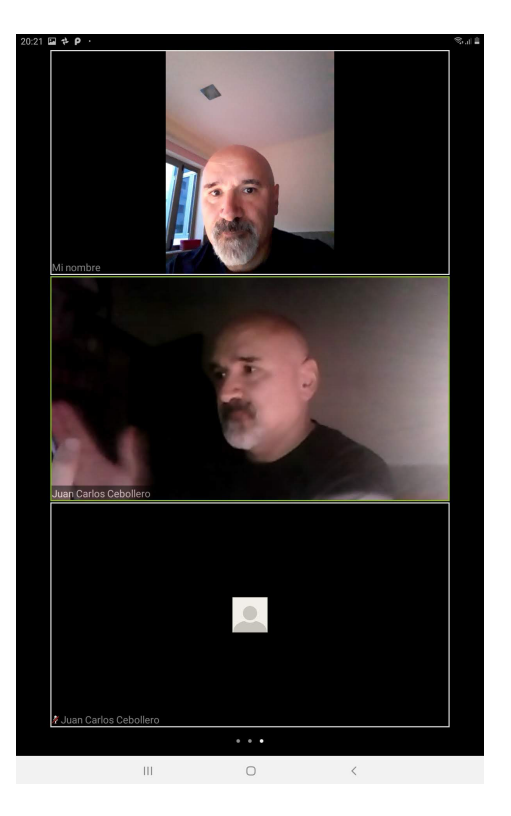

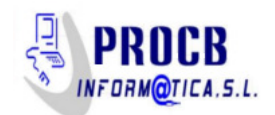

S

## **Productos relacionados interesantes**

Extendedor de cobertura Wifi D-LINK N300 (DAP-1325). PVP: 29,90 €

https://la.dlink.com/la/extensores/dap-1325/

Si quieres extender tu wifi para mejorar la calidad de señal donde no llega tu router

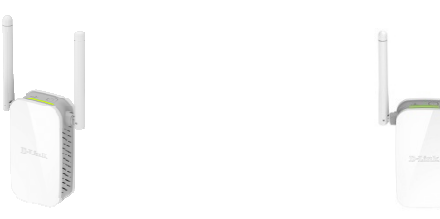

Auriculares + Micrófono NGS Negro /Amarillo (SPEEDY) PVP: 12 €

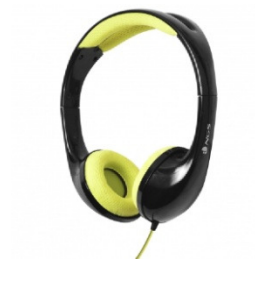

Auriculares + Micrófono NGS Jack 3,5mm Azul MSX9 PRO BLUE PVP: 14 €

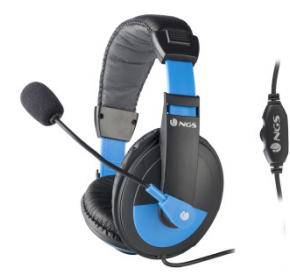

Juan Carlos Cebollero Martín

Ingeniero en Informática

jcebollero@procebe.com